## iPhoneのカメラロールからS-Driveに写真をコピーする方法

| 1                                                          | 2                                   | 3                                 | 4                                                                                                    | 5                                                                                                    | 6                                    | Ø                                                     |
|------------------------------------------------------------|-------------------------------------|-----------------------------------|----------------------------------------------------------------------------------------------------|----------------------------------------------------------------------------------------------------|--------------------------------------|-------------------------------------------------------|
| ••••• docomo 🗢 10:41 61% ■⊡                                | ・・・・・・ docomo                       | •••••• docomo                     | ・・・・・・ docomo                                                                                                    | ・・・・・・ docomo                                                                                                    | •••••• docomo                        | •••••• docomo                                         |
| MEMORY                                                     | Backup 2015/09/17 16:57:36          | Backup 2015/09/17 16:57:36        | ■ content of the second second seco |                                                                                                    | Backup > 2015/09/17 16:57:36         | 20150908144425-16674<br>2015/10/02 10:45:14   1.59 M8 |
|                                                            | アドレス帳バックアップ<br>2015/08/07 10:40:00  | アドレス帳バックアップ > 2015/08/07 10:40:00 |                                                                                                    |                                                                                                    | アドレス帳バックアップ ><br>2015/08/07 10:40:00 | 20150908144426-15947<br>2015/10/02 10:45:18   1.52 M8 |
| <u>ر</u> في<br>ماني ماني ماني ماني ماني ماني ماني ماني     | 音楽 2015/09/17 16:52:22 >            | 音楽 2015/09/17 16:52:22 >          |                                                                                                    |                                                                                                    | 音楽 2015/09 16:52:22 >                | 20150908144427-15036<br>2015/10/02 10:45:22   1.43 M8 |
| バックアップ                                                     | 写真    ><br>2015/08/07 10:35:40    > | 写真 > 2015/08/07 10:35:40 > 2      |                                                                                                    |                                                                                                    | 写真コピー中>201 <u>半(単)5127</u> 640       | 20150908144427-18346<br>2015/10/02 10:45:26   1.75 M8 |
| 内部ストレージ                                                    |                                     | フォルダ新規作成                          |                                                                                                    |                                                                                                    | 20150908144425-1667430.JPG           | 20150908144428-18933<br>2015/10/02 10:45:30   1.81 M  |
| iPhone 🕸                                                   |                                     | ライブラリ                             |                                                                                                    |                                                                                                    |                                      | 20150908144429-17721<br>2015/10/02 10:45:34   1.69 M8 |
| 外部ストレージ                                                    |                                     | 貼り付け                              |                                                                                                    |                                                                                                    |                                      | 20150908144429-18359<br>2015/10/02 10:45:38   1.75 M8 |
| 外部ストレージ 🕸                                                  | ☆ □ ● 💝 +                           | キャンセル                             |                                                                                                    | 全選択                                                                                                    | ☆ 🛛 🎽 💝 +                            | ☆ □ 🕯 💝 +                                             |
| フラッシュメモリを挿すとこの<br>様な画面になりますので、<br>「外部ストレージ」をタップし<br>てください。 | 右下にある薄い色の「+」を<br>タップします。            | 「ライブラリ」をタップします。                   | カメラロールをタップします。                                                                                                    | フラッシュメモリーにコピーし<br>たい写真をタップして選択し<br>ます。全部選択したい場合<br>は、左下の「全選択」をタップ<br>します。<br>選択したら右上の「完了」を<br>タップします。<br>※写真の量が多い場合は、<br>100枚位づつ選択することを<br>お勧めいたします。 | コピーが開始されるとこの様<br>な画面になります。           | コピーが完了するとこの様な<br>画面になります。                             |

## カメラロールにアクセスできない場合

アクセス設定が必要になりますので、下記設定をお願い致します。

1.iPhone等の「設定」をタップ 2.「プライバシー」をタップ 3.「写真」をタップ 4.「S-Drive」のスイッチをON(緑)にする これでカメラロールへのアクセスが出来るようになります。